经验之谈:三步实现DHCP服务器更安全 PDF转换可能丢失图 片或格式,建议阅读原文

https://www.100test.com/kao\_ti2020/139/2021\_2022\_E7\_BB\_8F\_ E9 AA 8C E4 B9 8B E8 c100 139991.htm 现在规模稍大的企 业网,一般都使用DHCP服务器为客户机统一分配TCP/IP配 置信息。这种方式不但减轻了网管人员的维护工作量,而且 企业网的安全性也有了一定的提高。但DHCP服务器的安全 问题却不容小视,它一旦出现问题,就会影响整个网络的正 常运行,如何加强对DHCP服务器的管理呢?其实简单的几 步就可以实现。一、启用DHCP审核记录在DHCP服务器中 到底发生了什么事情,管理员单靠肉眼是无法察觉的,最简 单的方法是查看Windows日志,但这时一定要确保启用 了DHCP服务器的"审核记录"功能,否则,就无法在事件 查看器中找到相应的记录。 笔者以Windows 2000服务器为例 ,依次点击"开始 程序 管理工具 DHCP"后,弹 出DHCP控制台窗口,右键点击你的服务器,在菜单中选择 "属性",弹出属性设置对话框,切换到"常规"标签页( 如图1),确保一定要选中"启用DHCP审核记录"选项,最 后点击"确定"按钮。这样就启用了DHCP服务器的审核记 录,它的日志文件默认保存在"C:\WINNT\System32\dhcp" 目录下。为了防止"不法之徒"恶意删除日志,可以修 改DHCP日志文件的存放路径。切换到"高级"标签页(如 图2),点击"审核日志路径"栏的"浏览"按钮,指定新的 日志文件存放位置, 接着, 使用相同的方法, 修改"数据库 路径",最后点击"确定"。这样,我们的DHCP日志就更 加安全了。二、指定DHCP管理用户在企业网中,为了加强

对DHCP服务器的管理,网络管理员要指定一个或若干用户 对DHCP服务器进行管理。如笔者要指定账号名为"CCE" 的用户能够对DHCP进行管理,在Windows 2000服务器中,进 入到"控制面板 管理工具",运行"Active Directory 用户 和计算机"工具,在弹出的窗口中,点击"Users"选项,接 着在右侧框体中找到"DHCP Administrators"项,右键点击 ,选择"属性",弹出"DHCP Administrators属性"对话框 , 切换到"成员"标签页, 点击"添加"按钮, 将"CCE" 用户添加到列表框中,最后点击"确定"按钮,这样"CCE "用户就能够管理DHCP服务器了。 三、对DHCP管理用户 限制 如果网络管理员意外出现误操作,将其他的用户加入 到DHCP管理组,那么这些用户也会拥有对DHCP服务器的管 理权限,这种情况的发生同样会影响DHCP服务器的安全。 如何对这些DHCP管理组用户进行限制呢?何不利用域安全 策略,给DHCP服务器加个"双保险"。如笔者只允 许DHCP管理组的CCE用户,对DHCP服务器拥有管理权限, 而其他用户只有"只读"权限。进入到"控制面板 管理工 具",运行"域安全策略"工具,弹出安全策略控制台窗口 , 接着依次展开"Windows设置 安全设置 受限制的组" ,然后在右侧框体中的空白处单击右键,选择"添加组", 弹出添加组对话框,在栏中输入"DHCP Administrators"后 ,点击"确定"按钮。然后右键点击"DHCP Administrators ,选择"安全性",弹出配置成员身份对话框,接着点击 "添加"按钮,将"CCE"用户添加到成员列表中,最后点 击 " 确定 " 。 通过以上三步操作后 , 我们的DHCP服务器就 更加安全了,有兴趣的朋友,不妨一试!)100Test 下载频道